### Tu socio de confianza

Soluciones Informáticas

### En colaboración con:

Microsoft Street

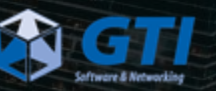

Ignacio Lopez 14/07/2022

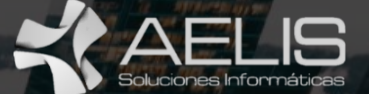

## Saca partido a Outlook

## Microsoft Teams

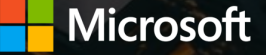

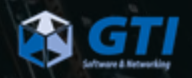

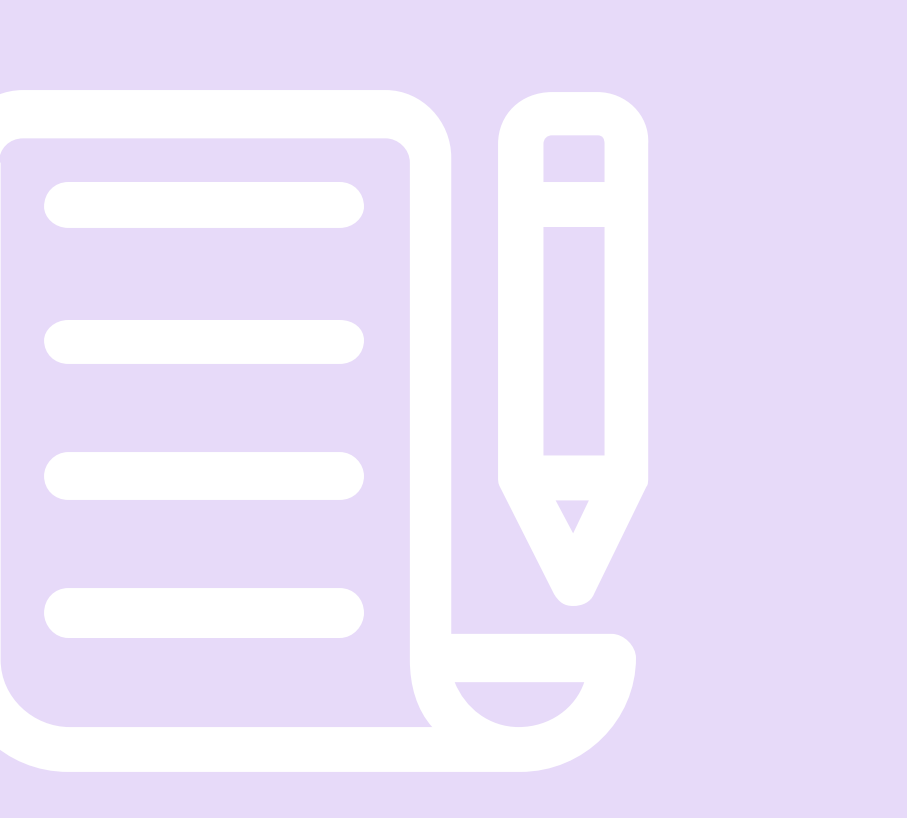

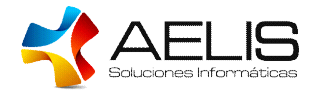

### 01 Qué es Teams

Cómo iniciar sesión, personaliza tu configuración

#### 02 Equipos

¿Qué es un equipo? ¿Cuáles son las mejores formas de utilizarlos? Canales

#### 03 La mejor forma de colaborar

Trabaja en equipo y usa todas tus herramientas del día a día en Teams

#### 04 Conoce todas las funcionalidades extras que puedes añadirle a tu Teams

Conoce todos los productos que puedes añadir y descubre como pueden salvarte el día

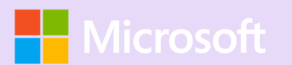

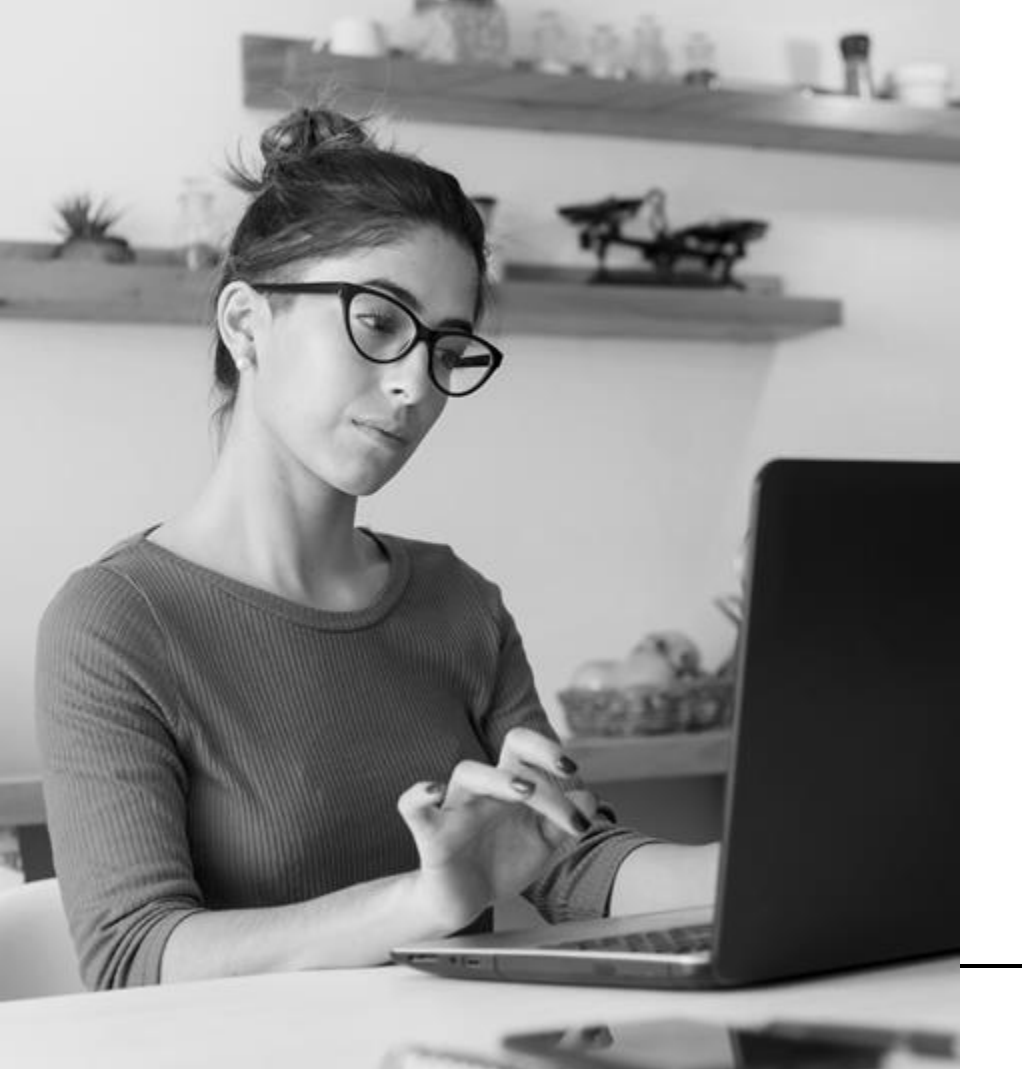

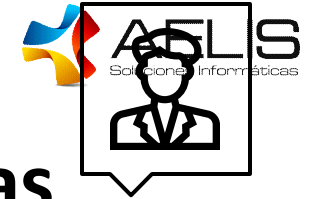

### ¿En qué licencias └ encontramos Microsoft Teams?

Teams Essential M365 Business Basic M365 Business Standard M365 Business Premium Office 365 E1 Office 365 E3 Office 365 E5 M365 E3 M365 E5 M365 F1 M365 F3 Office Sin derechos de administrador

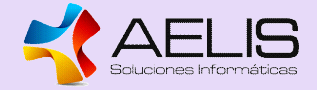

## "El trabajo es lo que haces, no dónde lo haces"

**Barack Obama** 

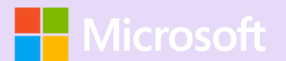

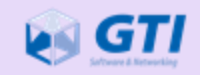

## 01. Qué es Teams

Como iniciar sesión y personalizar tu configuración

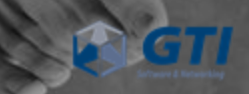

FIS

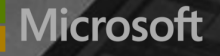

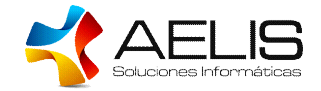

### **Microsoft Teams**

Es una plataforma de colaboración que nos permite implementar un espacio de trabajo basado en chats, creando equipos por departamento y diferentes canales por proyectos

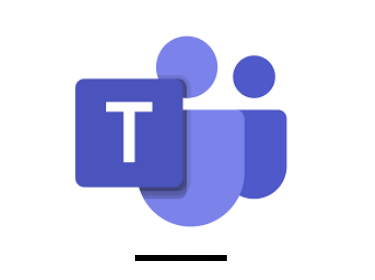

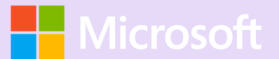

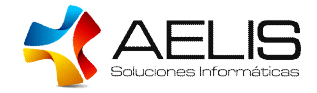

### ¿La realidad?

Teams nos permitió volver a ponernos cara, nos permitió ser capaces de trabajar en un mismo archivo sin miles de versiones, nos permitió organizar nuestras semanas, sacar adelante proyectos, cerrar calls con clientes y proveedores y nos permitió seguir trabajando.

Creo que eso lo convierte en la herramienta, en nuestra herramienta

## Inicia sesión en Teams y personaliza tu configuración

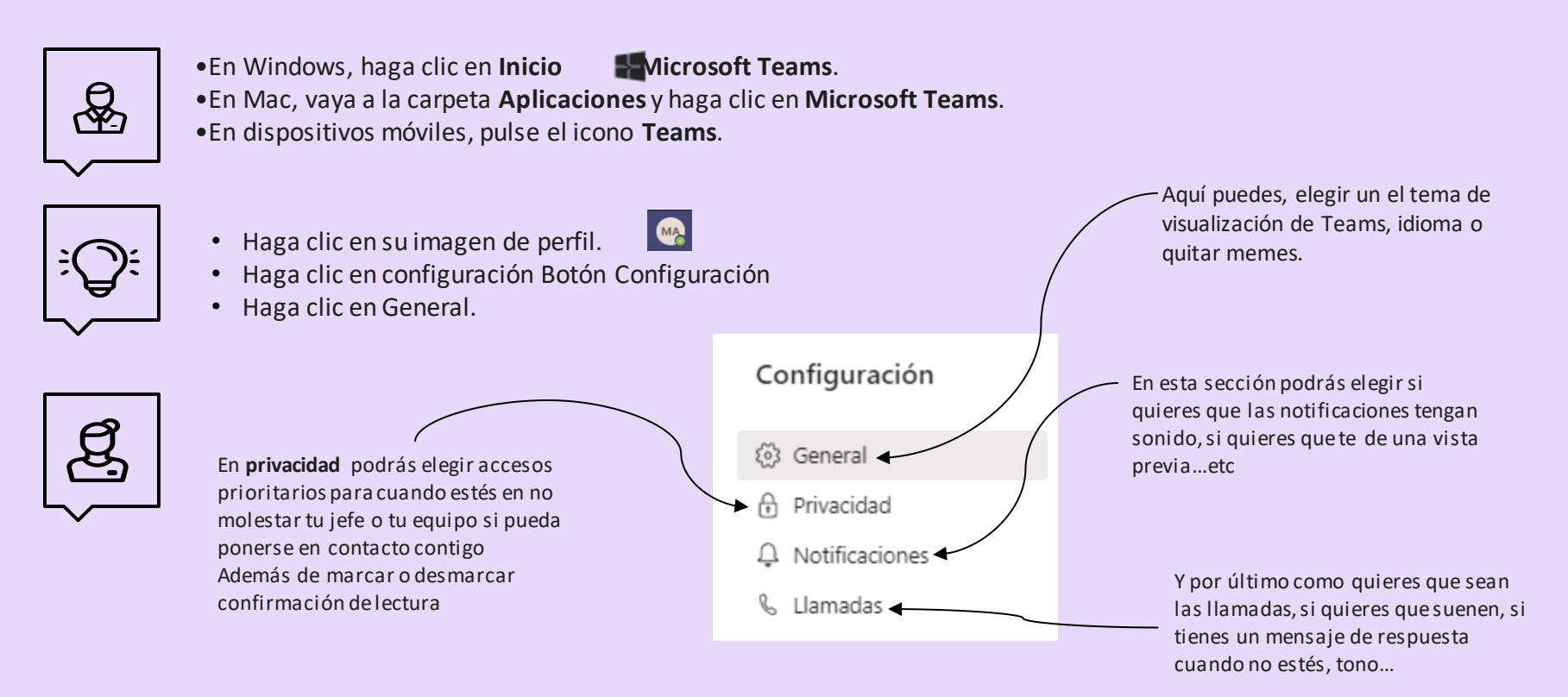

![](_page_8_Picture_2.jpeg)

## Equipos

¿Qué es un equipo? ¿Cuáles son las mejores formas de utilizarlos?

![](_page_9_Picture_3.jpeg)

![](_page_9_Picture_4.jpeg)

![](_page_10_Figure_0.jpeg)

Un equipo en Teams es un grupo de personas que trabajan juntas para realizar una acción:

- un equipo de ventas trabaja de forma conjunta para vender un producto o servicio.
- un equipo de construcción que trabaja de forma conjunta para construir un proyecto.
- un equipo de investigación que trabaja de forma conjunta para probar algo.

En Teams tendemos a crear equipos que se centren en una de estas dos cosas:

- el tipo de trabajo que hacemos
- o los proyectos en los que estamos trabajando.

![](_page_10_Picture_8.jpeg)

## Cosas a tener en cuenta al crear equipos

## La Gobernanza

¿Cómo se planifica la gobernanza? Haciéndonos y haciéndole preguntas al cliente final:

- 1. ¿quién podrá crear equipos? ¿Necesitan tener una nomenclatura específica? ¿Se tiene que restringir la opción de agregar invitados?
- 2. ¿Hay que definir fechas de caducidad de los chats y su almacenamiento? ¿Se podrán archivar equipos que estén en desuso?
- 3. Recordar al cliente final la importancia de saber quienes deben estar en que equipos, quienes serán propietarios, y quienes serán simplemente miembros.
- 4. ¿Como quieren que sea su comunicación? ¿se podrán enviar o recibir gifs? ¿O tendrán algún tipo de limitación a la hora de hacer llamadas o reuniones?

![](_page_11_Picture_7.jpeg)

![](_page_11_Picture_8.jpeg)

![](_page_12_Picture_0.jpeg)

### ¿Qué guión seguir a la hora de crearlos?\*

![](_page_12_Picture_2.jpeg)

Por departamentos

Por proyectos

Por clientes

\*No hay un "número adecuado" de equipos, ni guía única, es siempre adaptable a la necesidad de nuestro cliente, pero os dejamos tips básicos de creación

![](_page_12_Picture_7.jpeg)

![](_page_12_Picture_8.jpeg)

## Crear equipos por departamentos

![](_page_13_Figure_1.jpeg)

![](_page_13_Picture_2.jpeg)

![](_page_14_Picture_0.jpeg)

![](_page_14_Figure_1.jpeg)

![](_page_14_Picture_2.jpeg)

![](_page_15_Picture_0.jpeg)

### Etc...

\*No hay un "número adecuado" de equipos, ni guía única, es siempre adaptable a la necesidad de nuestro cliente

![](_page_15_Picture_3.jpeg)

![](_page_15_Picture_4.jpeg)

![](_page_16_Picture_0.jpeg)

## Tipos de roles que existen en un equipo

- **PROPIETARIO**: alguien de la empresa, administrador
- **MIEMBRO**: alguien de la empresa, participante que no puede administrar el grupo
- **INVITADO**: siempre alguien de fuera de la empresa, participante en lo que puede

![](_page_16_Picture_5.jpeg)

![](_page_17_Picture_0.jpeg)

Los **permisos** de los **roles** se administran desde **CONFIGURACIÓN** 

![](_page_17_Picture_2.jpeg)

### GTI Formación \star …

Este equipo se usa como demostración de Microsoft Teams para las formaciones en GTI

| liembros | Solicitudes pendientes | Canales Configuración Aplicaciones                                                |
|----------|------------------------|-----------------------------------------------------------------------------------|
| ⊢ Imag   | jen de equipo          | Agregar una imagen del equipo                                                     |
| > Perm   | nisos de miembros      | Permitir la creación de canales, agregar aplicaciones y más                       |
| > Perm   | nisos de invitado      | Habilitar la creación de canales                                                  |
| ⊳ @me    | enciones               | Elegir quién puede usar las menciones de @equipo y @canal                         |
| ≻ Códi   | go de equipo           | Comparta este código para que sea posible unirse al equipo directamente<br>unirse |
| Mate     | erial divertido        | Permitir emoji, memes, imágenes GIF o adhesivos                                   |

![](_page_17_Picture_6.jpeg)

![](_page_18_Picture_0.jpeg)

Los **CANALES** pueden ser algo misteriosos. Todos conocemos canales de televisión, de radio y canales de YouTube

### Pero ¿qué es un canal de Teams?

Esta es una de las formas de concebirlos: Los canales se encuentran dentro de los equipos, del mismo modo en que los archivos se encuentran dentro de carpetas. Los canales se encuentran donde están los detalles: allí donde suceden las cosas.

- 1. Cada equipo tiene un canal General.
- Después de General, los canales se organizan por orden alfabético. No se puede cambiar el orden. Para que las listas de canales sean manejables, mostramos los canales que queremos ver más detenidamente y ocultamos aquellos que son menos relevantes para nuestras tareas diarias
- 3. Puedes cerrar reuniones periódicas en canales.
- 4. A la hora de asignar nombre a un canal, intentaremos utilizar nombres que describan el tema claramente y nos aseguraremos de indicar todo lo que permita identificarlo. Los nombres sencillos e intuitivos son los mejores.
- 5. Recuerda que puedes añadir aplicaciones en pestañas en la parte superior de los canales.

![](_page_18_Picture_9.jpeg)

![](_page_19_Picture_0.jpeg)

## Seleccionar un equipo y un canal

Un *equipo* es una colección de contactos, conversaciones, archivos y herramientas que se encuentran en un mismo lugar. Un *canal* es un debate en un equipo, que está dedicado a un departamento, un proyecto o un tema.

Haga clic en Equipos cost seleccione un equipo. Escoja un canal y explore las fichas Conversaciones y Archivos, entre otras.

![](_page_19_Picture_4.jpeg)

## Tips de uso de los canales de Teams

![](_page_19_Picture_6.jpeg)

![](_page_20_Picture_0.jpeg)

Tips de uso de los canales de Teams

### Iniciar una conversación

Con todo el equipo... Haga clic en **Equipos** con equipo y un canal, escriba el mensaje y haga clic en **Enviar** .

Con un contacto o un grupo... Haga clic en **Nuevo chat** Cescriba el nombre de la persona o el grupo en el campo **Para**, escriba el mensaje y haga clic en **Enviar** .

![](_page_20_Picture_5.jpeg)

![](_page_20_Picture_6.jpeg)

![](_page_21_Picture_0.jpeg)

## Tips de uso de los canales de Teams

## Responder a una conversación

Las conversaciones de canal se organizan por la fecha y después se crean hilos. Encuentre el hilo al que quiere responder y haga clic en **Responder**. Ponga lo que piensa y haga clic en **Enviar** .

![](_page_21_Picture_4.jpeg)

![](_page_21_Picture_5.jpeg)

![](_page_22_Picture_0.jpeg)

## Agregar una ficha en un canal

Haga clic en las fichas que se encuentran en la parte superior del canal, haga clic en la aplicación que desee y después siga las instrucciones. Use **Buscar** in o ve la aplicación que desea.

![](_page_22_Figure_3.jpeg)

Tips de uso de los canales de Teams

![](_page_22_Picture_5.jpeg)

![](_page_23_Picture_0.jpeg)

### Estar al tanto de todo

Haga clic en **Actividad**  $\hat{Q}$  en la parte izquierda. La **fuente** muestra todas las notificaciones y todo lo que haya sucedido últimamente en los canales que sigue.

![](_page_23_Picture_3.jpeg)

Tips de uso de los canales de Teams

![](_page_23_Picture_5.jpeg)

### Al final lo que necesitamos es que los usuarios usen Teams. ¿Cómo?

- 1. Desarrollando todas nuestras conversaciones en Teams.
- 2. Usar @menciones para atraer a todos los usuarios.
- 3. Enviar vínculos a las conversaciones activas.
- 4. Centralizar todas nuestras reuniones, archivos y aplicaciones en Teams.

![](_page_24_Picture_5.jpeg)

![](_page_24_Picture_6.jpeg)

![](_page_25_Picture_0.jpeg)

## Trabajo en equipo

"Trabajar en equipo divide el trabajo y multiplica los resultados"

![](_page_25_Picture_3.jpeg)

![](_page_25_Picture_4.jpeg)

![](_page_26_Picture_0.jpeg)

## Hay varias formas de trabajar en equipo

En un Canal

Recuerda que todo lo que se hable aquí es público para todos los que estén en el Canal

|          | Favorites         |  |
|----------|-------------------|--|
| chat     | Northwind Traders |  |
| ::0      | General           |  |
| Tearro   | Marketing         |  |
|          | Overview          |  |
| Meetings | Performance       |  |
| L.       | Shiproom          |  |
| Calls    | Telemetry         |  |
| 4        | 32 more channels  |  |

### En un mismo archivo

Trabajar en Microsoft Teams te permite colaborar en los archivos con otras personas al mismo tiempo.

![](_page_27_Picture_6.jpeg)

### **Desde el chat 1:1** Las conversaciones serán

privadas

![](_page_27_Picture_9.jpeg)

![](_page_27_Picture_10.jpeg)

![](_page_27_Picture_11.jpeg)

### Trabajo en equipo

![](_page_28_Picture_1.jpeg)

## En un Canal:

### La biblioteca de archivos

Cada canal tiene su propia carpeta de archivos donde puede compartir archivos de ese canal específico. Para acceder a esa carpeta, vaya al canal y seleccione la ficha **archivos**, encima de la ventana de conversación.

![](_page_28_Picture_5.jpeg)

\*En la biblioteca, puedes cargar archivos existentes o crear otros nuevos. Al cargar un archivo, se crea una copia en Teams.

### Editar un archivo en forma conjunta

Los archivos cargados y compartidos en un equipo son accesibles para todos los miembros del equipo. En Office para la Web, Office para Android o iOS, o las últimas aplicaciones de Microsoft 365, tú y los miembros del equipo podéis editar documentos de Word, PowerPoint o Excel, o comentar los archivos de Visio. No es necesario comprobar los archivos ni preocuparse por si uno de sus compañeros tiene el documento abierto. Solo tiene que abrir el archivo que necesita editar y, si otros miembros del equipo lo editan, los cambios se combinarán sin problemas a medida que trabaja.

![](_page_28_Figure_9.jpeg)

![](_page_28_Picture_10.jpeg)

![](_page_29_Picture_0.jpeg)

En un mismo archivo dentro de **Teams** 

Colaboración en un archivo

![](_page_29_Picture_3.jpeg)

![](_page_30_Picture_0.jpeg)

## En un chat 1:1

![](_page_30_Picture_2.jpeg)

![](_page_30_Picture_3.jpeg)

![](_page_31_Picture_0.jpeg)

### Existen varias aplicaciones de Microsoft y de terceros que puedes incluir en tu Teams para que sea tu herramienta principal de trabajo.

|                                                        | Ver todo lo que está<br>haciendo en distintos<br>equipos<br>Compruebe su aplicación<br>personal para obtener una visión<br>general de todo el trabajo que           |                                                                                                    |                                                                                                    |                                                                                                    | Anclar contenido en la<br>parte superior de un<br>canal<br>Incluya directamente en un canal<br>las herramientas y los servicios<br>que más interesan a su equipo.     |                                                                                                    |                                                                                                    |                                                                                                    |
|--------------------------------------------------------|----------------------------------------------------------------------------------------------------|----------------------------------------------------------------------------------------------------|----------------------------------------------------------------------------------------------------|----------------------------------------------------------------------------------------------------|----------------------------------------------------------------------------------------------------|----------------------------------------------------------------------------------------------------|----------------------------------------------------------------------------------------------------|----------------------------------------------------------------------------------------------------|
| Aplicaciones<br>Buscar todas las aplicaciontଦ୍         | Taski de Planner y To Do<br>Mesued Carponan<br>Taski ban que se del organizara en<br>todes sur laren de Ramer y To Do Care,<br>asigne y maltor un segumiento de lar | Polly<br>Poly<br>Polly is an engagement app that captures<br>initarit, contextual feedback from your<br>team in seconds. kut about anyone car | CnetVote<br>Nazvost Cogonation<br>Une los blacs de notas de OnaNote para<br>collaborar cos suepizo e el contenido<br>digital y compartitio. | Trello<br>bete<br>Trello kis your taam work more<br>collaboratively and get more drom.<br>Trello's baards, lints, and cards avable y                                                                                                    | Forms<br>Managed Corporation<br>Cree Skillmente encuestas, cuestionarios<br>y sondeos.                                                                                | Jira Cloud<br>Atastar<br>Jira Cloud for Microsoft Teams brings<br>your Kira Cloud experience into your<br>collaboration environment, letting you                   | Polly<br>Poly<br>Poly is an engagement app that captures<br>instant, contextual feedback from your<br>team in seconds. Just about anyone can                                       | YouTube<br>Macrosoft Reims Econystem<br>Comparta un video de YouTube con otros<br>miembros del canal. Solo tiere que<br>buscar el video que quiere o pegar su      |
| Todas ><br>Aplicaciones personales<br>Bots<br>Pectañas | Stream<br>Moscott Caparatan<br>Comparta y colabore con Microsoft<br>Stream, el servicio de video inteligente de<br>Microsoft 365.                                   | Calendar 807<br>Approact Contact:<br>The Approved Contact: Bot enables<br>calendar comparison and scheduling                                  | MindMeister<br>MindMeister is a professional mind<br>mapping software that's both venatile<br>and eary to use. Whether you're a             | Comunidades<br>Bussut Corporates<br>Agrega una especiencia de Yanner<br>completamente interactiva a Microsoft<br>Teams. Las comunidades de Yannere                                                                                                    | Calendario de canal<br>Morosoft Corporation<br>Acceda a todos los eventos del canal en<br>un solo hayar, Todos los miembros<br>(excepto los invitados) pueden agregar | Power BI<br>Microsoft Corporation<br>Ancle informes de Power BI a su canal<br>para iniciair una convensaicón sobre sus<br>datos. Con los informes y los chats en e | Comunidades<br>Microsoft Corporation<br>Agrega una experiencia de Yammer<br>completamente interactiva a Microsoft<br>Teams. Las comunidades de Yammer                              | Power Automate<br>Microsoft Corporation<br>Automatice las tareas lentas y repetitivas<br>mediante las integración de sus<br>aplicaciones y servicios favoritos con |
| Conectores<br>Mensajes                                 | SurveyMonkey<br>SurveyMonkey<br>Get mai time feedback with quizzes, polls<br>and pre-build anvoys give tables<br>Microsoft Teams. Update everyone by                | Smarthet<br>Smarther<br>Smarther Rodifications to a Room<br>Channel ao expanse has the most<br>updated information. Add Smartheet a           | Addeb Sign<br>Addeb System he.<br>Krep document signing wardforder Sign to<br>Tarens, How, right in Teams, you can stg                      | Mine Estimation Inc.<br>Mines in the realized mean to work effectively<br><b>Example Example 1</b><br><b>Example 1</b><br><b>E</b> | Trollo<br>Tello lets your team work more<br>collaboratively and get more done.<br>Trello's boards, lists, and carde enable y                                          | Power Apps<br>Microsoft Corporation<br>Tores aplicaciones que porgan a<br>disposición de su equipo los datos que<br>más usan para ayudarles a trabajar de          | Taska de Planner y To Do<br>Marsonit Coperation<br>Taska hole que sea facil organizarse en<br>todes sus tareas de Planner y To Do. Cree,<br>asigne y realice un seguimiento de las | Project<br>Monitol Corporation<br>Tackle anything from small projects to<br>large initiatives: Tack a project to<br>completion on grid, timeline, and board        |
|                                                        | Priority Matrix helps your team focus on<br>high-impact work, increase productive,<br>and become more effective. A time                                             | Ira Cloud for Microsoft Tearns brings<br>your Jris Cloud experience into your<br>collaboration environment, letting you                       | Los cruiadores de contenido y los<br>colaboradores ya pueden encontur, ver y<br>compartir los activos de Adobe Creativ                      | Lusdichart empowers you and your hearn<br>to collaborate on flowcharts, ERDs,<br>BPMM, wireframor, mockups, network                                                                                                    | Calendario Pro<br>Witwo<br>Libre de estrés con Calendario Pro para<br>Microsoft Tearns. Dentro de un canal                                                            | Freehand by InVision<br>InVision app<br>Draw, plan, and collaborate on an infinite<br>whiteboard—in real time. Powered by                                          | Miro<br>Reatimeboard Inc.<br>Miro is the online collaborative<br>whiteboard platform that enables                                                                                  | OneNote<br>Microsoft Corporation<br>Use los bliocs de notas de OneNote para<br>colaborar con su equipo en el contenido                                             |

![](_page_31_Picture_3.jpeg)

![](_page_31_Picture_4.jpeg)

![](_page_32_Picture_0.jpeg)

![](_page_32_Picture_1.jpeg)

Es una herramienta de gestión de tareas y trabajo perfecta para utilizarla en proyectos.

Nos permite:

- **Organizar equipos de trabajo**. A través de un tablero visualmente atractivo, podrás organizar las tareas en grupos y categorizarlas en función de su estado.
- <u>Trabajar en equipo sin esfuerzo</u>. A través de My Tasks view, tendrás acceso a una lista completa de todas tus tareas y el estado de todos tus planes. Ahí mismo podrás monitorear en qué está trabajando cada miembro de tu equipo.
- Colaborar con tasks. Planner permite adjuntar archivos a tareas, trabajar en esos archivos dentro de la aplicación e incluso tener conversaciones sin cambiar de una aplicación a otra.
- Recibir notificaciones a tu e-mail o en Teams Cada vez que se te asigne una nueva tarea o seas agregado a una conversación, recibirás una notificación en tu e-mail o Teams.

![](_page_32_Picture_8.jpeg)

![](_page_32_Picture_9.jpeg)

![](_page_32_Picture_10.jpeg)

## Por dónde empezar con Planner:

![](_page_33_Picture_1.jpeg)

![](_page_33_Picture_2.jpeg)

![](_page_33_Picture_3.jpeg)

\*Nota: No puede Agregar una pestaña de Planner a un canal privado en Teams.

![](_page_33_Picture_5.jpeg)

![](_page_33_Picture_6.jpeg)

- 3. En el cuadro de diálogo tareas por Planner y tareas, elije:
- Crear una nueva lista de tareas para crear un plan de Planner nuevo y agregarlo como una pestaña a este canal.
- Use una lista de tareas existente para elegir un plan de Planner existente para agregarlo a una pestaña en este canal.

![](_page_34_Picture_3.jpeg)

4. Elija si desea publicar sobre la pestaña en el canal y, luego,

![](_page_34_Picture_5.jpeg)

La pestaña se agregará junto a las demás de su canal de equipo. Después, podrá comenzar a agregar tareas a su panel.

| Conversaciones                    | Archivos | Wiki | Nuevo p | lan 🗠 |  |  |  |  |
|-----------------------------------|----------|------|---------|-------|--|--|--|--|
| Pendiente                         |          |      |         |       |  |  |  |  |
|                                   | +        |      |         |       |  |  |  |  |
|                                   |          |      | ×       |       |  |  |  |  |
| Escribe un nombre para la tarea.  |          |      |         |       |  |  |  |  |
| 🗇 Establecer fecha de vencimiento |          |      |         |       |  |  |  |  |
| .⊖⁺ Asignar                       |          |      |         |       |  |  |  |  |
| Agregar tarea                     |          |      |         |       |  |  |  |  |

5. Repite este procedimiento para agregar tantos planes como desees a tu canal.

![](_page_34_Picture_9.jpeg)

![](_page_35_Picture_0.jpeg)

![](_page_35_Picture_1.jpeg)

Lists es una aplicación de seguimiento inteligente de la información en Microsoft 365. Trabaja con cualquier usuario en cualquier lugar. Configura tus listas para organizar mejor eventos, problemas, activos y mucho más.

|                                                                         |                                                                                                    |   | licrosoft Lists                            | art to  | Search                                 | utomate s /    |         |
|-------------------------------------------------------------------------|----------------------------------------------------------------------------------------------------|---|--------------------------------------------|---------|----------------------------------------|----------------|---------|
| Microsoft Liets                                                         | - 0 0<br>0 0 2<br>R Alban V 2 0                                                                                                    |   | My list<br>Issue tracker ∨ ☆               | JOIL LO | EALER OF FORMERAPPS V 26 A             | utomate of the |         |
| Issue tracker v ÷                                                       |                                                                                                    | 0 | Mame ∨                                     |         | $\equiv$ Description $$                | ✓ Severity ∨   | √ Statu |
| ○ III Name ~<br>Hint toot does not meet cantout.                        | E Beoription =                                                                                                    |   | Hint text does not meet contrast           |         | The placeholder text inside the textfi | ( © Critical   | In proj |
| Azirudos missing (2)<br>Hang when soving email (2)                      | When a life is deleted, the ison shout.     After saving an email the Life saving .                                                                                                    |   | Animation missing                          | ļ.      | When a file is deleted, the icon shoul | Low            | Block   |
| Delete button non-responsive ()<br>Header is wrong color                | Colling on the deline button does n.     Our brand color is charging from yr.                                                                                                    |   | Hang when saving email                     |         | After saving an email, the UI is non-r | ( Critical     | Duplic  |
| Make botton radius fips:<br>Allert window covers up command             | We would like to make a visual chan.                                                                                                    |   | Icon missing                               |         | The share icon does not show up in t   | († High)       | Comp    |
| Opening new message couches syst                                        | Bypes dick three times and then ope.           Bypes dick three times and then ope.         Image: Comparison of the state of the state of the st |   | Delete button non-responsive               |         | Clicking on the delete button does n   | Normal         | In pro  |
| Drafts are read-only in external acc.                                   | Figure creater are account that is not a.                                                                                                    |   | Header is wrong color                      |         | Our brand color is changing from gr    | Normal         | In pro  |
| Need undefine an hover of help K<br>Add final images to now message s 0 | in order to meet NCAG 23 requirem.                                                                                                    | 1 | Make button radius 6px                     |         | We would like to make a visual chan    | Low            | Won't   |
| + Address Item                                                          |                                                                                                    | 1 | Alert window covers up command             |         | When a mail comes in, the alert toast  | Normal         | New     |
|                                                                         |                                                                                                    | 1 | Opening new message crashes syst           |         | If you click three times and then ope  | ( Critical     | Blocke  |
|                                                                         |                                                                                                    | 1 | Manal Associate column also in a site in a |         |                                        | (              |         |

![](_page_35_Picture_4.jpeg)

![](_page_35_Picture_5.jpeg)

### **Como empezar a usar Lists:**

![](_page_36_Picture_1.jpeg)

### Agregar una nueva lista a un canal de Teams

![](_page_36_Figure_3.jpeg)

2. En el cuadro de diálogo Agregar una pestaña, seleccione Listas (es posible que tenga que usar Buscar para encontrarla) y, a continuación, seleccione Guardar.

![](_page_36_Picture_5.jpeg)

![](_page_36_Picture_6.jpeg)

![](_page_36_Picture_7.jpeg)

![](_page_37_Picture_0.jpeg)

![](_page_37_Picture_1.jpeg)

#### 3. Seleccione Crear una lista en la página de Teams.

![](_page_37_Picture_3.jpeg)

#### Crear lista desde cero:

- 1. Seleccione Lista en blanco y, después, Guardar.
- 2. Escriba un nombre de lista. Si lo desea, también puede escribir una descripción y elegir un color y un icono.
- 3. Seleccione Crear.

### Crear una lista a partir de una plantilla:

Las plantillas ofrecen listas con formato previo para situaciones comunes de seguimiento de información.

- En Plantillas, seleccione una plantilla para ver. Determine si generalmente se corresponde con sus necesidades. Por supuesto, podrá realizar cambios en la plantilla que elija.
- 2. Si la plantilla tiene buen aspecto, seleccione **Usar plantilla** en la parte inferior de la página.
- 3. En la página siguiente, escriba un nombre de lista. Si lo desea, también puede escribir una descripción y elegir un color y un icono.
- 4. Seleccione Crear.

![](_page_37_Picture_14.jpeg)

![](_page_38_Picture_0.jpeg)

## Características que se pueden incluir en Teams

![](_page_38_Picture_2.jpeg)

![](_page_38_Picture_3.jpeg)

![](_page_39_Picture_0.jpeg)

## Audioconferencia

![](_page_39_Figure_2.jpeg)

Es una solución que está pensada para que los usuarios que vayan a conectarse a una reunión de Teams que por lo que sea no puede acceder por las vías normales, puedan hacerlo llamando a un número de teléfono fijo y marcando el N.º de ID que nos proporcione y así cualquier persona que tenga en sus reuniones de Teams esta opción podrá acceder a la llamando desde sus móvil o fijo.

![](_page_39_Picture_4.jpeg)

![](_page_39_Picture_5.jpeg)

![](_page_40_Picture_0.jpeg)

## **Opción de centralita**

### Marcar un número de teléfono

Si tiene habilitado un **plan de llamadas**, puede llamar a cualquier persona desde Teams.

Para marcar un número de Teams, vaya a llamadas Botón Llamadas , haga clic en marcar un número y, a continuación, escriba el número de la persona a la que desea obtener acceso mediante el teclado de marcado. A continuación, haga clic en llamar Botón Llamadas

![](_page_40_Picture_5.jpeg)

![](_page_40_Picture_6.jpeg)

![](_page_40_Picture_7.jpeg)

### Microsoft nos da TRES opciones para montar la AELIS centralita en Teams:

### Enrutamiento Directo o Direct Routing:

Nuestra operadora habitual será quien nos proporcione la línea telefónica, por lo que si ya tenemos contratados los servicios de telefonía (Vodafone, Yoigo, Telefónica...) podremos seguir con ellos o si queremos trabajar con LCR u otra operadora.

### Teams Phone with Calling Plan:

es un sistema telefónico basado en la nube con características avanzadas que incluyen transferencia de llamadas, operadores automáticos de varios niveles y colas de llamadas.

Se licencia por usuario y es necesaria una licencia de Teams por encima, incluye:

![](_page_41_Picture_6.jpeg)

### Planes de llamadas con Microsoft o Microsoft

### **Calling Plans:**

Microsoft se convierte en nuestro proveedor de Servicios de telefonía, esto significa que:

- Si tienes ya un número de teléfono y quieres mantenerlo puedes realizar una portabilidad
- Si aún no tienes o no te importa cambiarlo Microsoft te lo suministra.

## **Eventos Directos**

### ¿Quién puede crear eventos en directo?

Para poder crear un evento en directo, los usuarios que lo vayan a realizar debe disponer de lo siguiente:

- Una licencia de Office 365 Enterprise E1, E3 o E5 o una licencia de Office 365 A3 o A5.
- Permiso para crear eventos en directo en el Centro de administración de Microsoft Teams.
- Permiso para crear eventos en directo de Microsoft Stream (para eventos producidos con una aplicación o dispositivo de difusión externo).
- Pertenencia total al equipo de la organización (no puede ser un invitado ni venir de otra organización).
- Activar en la directiva de Reunión de equipo la programación de reuniones privadas, pantalla compartida y vídeo IP compartido.

### Roles de grupo de eventos:

![](_page_42_Picture_9.jpeg)

- Productor: Como anfitrión, asegura que los asistentes tengan una excelente experiencia de visualización controlando el streaming en directo.
- Moderador: Presenta el audio, el vídeo o una pantalla con el evento en directo, o modera una sección de preguntas y respuestas.
- Asistente: un miembro de la audiencia.

### ¿Quién puede asistir a eventos en directo?

- Eventos públicos
  - Si un evento es público, cualquier persona que tenga el vínculo puede asistir sin iniciar sesión.
- Eventos privados
  - Si la asistencia está restringida a la organización o a usuarios y grupos específicos, los asistentes tendrán que iniciar sesión para unirse.

![](_page_42_Picture_18.jpeg)

## **Eventos en directo\***

![](_page_43_Picture_1.jpeg)

![](_page_43_Picture_2.jpeg)

![](_page_44_Picture_0.jpeg)

# NOVEDA DES

![](_page_44_Picture_2.jpeg)

![](_page_44_Picture_3.jpeg)

#### Anclar u ocultar tu propio vídeo en las reuniones

Multiple Choice Quiz

Question with correct answer to gauge comprehension

 $\times$ 

LIVE Poll: Record name | Results shared

How are you feeling today?

Curious Excited

Exhausted

Нарру

Submit

 $\sim$ 

Great

View results

Tired

14 responses

Put your answer here

![](_page_45_Picture_1.jpeg)

#### Admite el sondeo de preguntas de texto abierto para la reunión de Teams

![](_page_45_Picture_3.jpeg)

![](_page_45_Picture_4.jpeg)

Forms

Poll suggestions

Recommended

Create an interactive poll How do you want to boost engagement?

Multiple Choice Poll

different options

Word Cloud Poll Open text responses displayed

Which option do you like best?

Which option do you think is the most [feasible/reasonable]?

Please choose your preferred ETA for your task: Do you agree with this proposal?

What is the status of your current task?

Quick stand-alone question with

Notificación de "knock-knock" de check-in en la pantalla

![](_page_46_Picture_1.jpeg)

![](_page_46_Picture_2.jpeg)

![](_page_46_Picture_3.jpeg)

![](_page_46_Picture_4.jpeg)

![](_page_46_Picture_5.jpeg)

#### Fondos nuevos

![](_page_46_Picture_7.jpeg)

![](_page_46_Picture_8.jpeg)

![](_page_47_Picture_0.jpeg)

![](_page_47_Picture_1.jpeg)

La aplicación Walkie Talkie en Teams está disponible en dispositivos Android Zebra y en todos los dispositivos móviles

![](_page_47_Picture_3.jpeg)

Built-in PTT button

![](_page_47_Picture_4.jpeg)

![](_page_47_Picture_5.jpeg)

![](_page_48_Picture_0.jpeg)

| $\langle \rangle$ |                                                                                            | Q Search | h                                                                  | · 🤮 –            | o × |
|-------------------|--------------------------------------------------------------------------------------------|----------|--------------------------------------------------------------------|------------------|-----|
| Q.<br>Activity    | Chat ~ = 🛛                                                                                 | <b>(</b> | Miriam Graham Chat Files Organization Activity Transcript          | සේ* 🕻 Cal        | - × |
| (D)<br>Chut       | ~ Recent                                                                                   |          | JanuaryPromotion.docx<br>box.com/s/w9eo6eua89keqh/JanPromotion.doc |                  |     |
| ැහි               | Miriam Graham 9:30 AM 9:30 AM                                                              |          | We haven't had a break in awhile.                                  |                  |     |
| iearns            | Alex, Lynne, and Nestor 2:09 PM<br>Alex: Sure thing. I should have an update later i       |          | Today                                                              |                  |     |
| Calendar          | Diego Siciliani 2:08 PM<br>Have you had a chance to review the proposal                    |          | 2:00 PM<br>We haven't gotten lunch tog                             | ether in awhile  |     |
| Calls             | Wiriam Graham 2:07 PM<br>You: Ok thanks. I'll send an invite.                              |          | We should go back to that ramne place. I've been craving it the    | e last few days. |     |
| Files             | Adele, Grady, and Lee 2:07 PM<br>Lee: Megan, can you help with Grady's request?            |          |                                                                    | *ramen           |     |
| Approvals         | Debra Berger 2:05 PM Absolutely. Thanks!                                                   | ٢        | Miriam Graham 205 PM<br>Yes! That would be wonderful.              |                  |     |
|                   | Adele Vance 2:05 PM<br>Hey, are you available for a call later this aftern                 |          | I'll make a reservation for next week                              |                  |     |
| 00                | Lynne Robbins 2:04 PM<br>Thank you so much for setting this up. I really                   |          | Sound good?                                                        |                  |     |
| Store             | Project Tailspin marketing review 12:28 PM     Alex: Thanks Megan! The new designs look gr | b        | Call ended 1h 7m 2:03 PM                                           |                  |     |
|                   | Five ways to make your next webinar 9/14<br>Unknown: What new feature are YOU most excit   |          | Transcript ···<br>January 2, 2022                                  |                  |     |
|                   |                                                                                            |          | Type a new message                                                 |                  |     |
|                   |                                                                                            |          |                                                                    | ⊳                |     |
|                   |                                                                                            |          | 🚆 👂 🖬 🖷 🖉 💶 🖳 🤤 📲                                                  |                  | ^   |

![](_page_48_Picture_2.jpeg)

![](_page_48_Picture_3.jpeg)

![](_page_49_Picture_0.jpeg)

![](_page_49_Picture_1.jpeg)

Orden de manos levantadas

![](_page_49_Picture_3.jpeg)

![](_page_49_Picture_4.jpeg)

![](_page_50_Picture_0.jpeg)

![](_page_50_Picture_1.jpeg)

Contenido de la cámara de Teams, permite la captura inteligente que permite compartir contenido de pizarras físicas y documentos cámara

![](_page_50_Picture_3.jpeg)

![](_page_50_Picture_4.jpeg)

![](_page_51_Picture_0.jpeg)

#### Diseños personalizados

70

8/23

8/22

8/21

8/20

8/19

Ļ

Ξ

-

....

R.

۴

Feed ~

to you

Meeting info available 545 PM

Northwind Traders > Marketing

E Will posted

It filename.png

Northwind Traders > Marketing

Chat with Rota, Miguel, +3 I prefer the blue one

Miguel posted

- Voicemail from Marie

Northwind Traders is expiring soon!

Tailspin Toys > General Customer focus groups sign ups are open the Daichi mentioned

Tailspin Toys > Accounting

DF Tailspin Toys

E Polly sent you a card Take this poll today! Sarah replied

MB (121)-489-1902

Want to go out for lunch today? It's my...

← Charlotte, Babak replied 10:58 AM

VanArsdel Product Pitch 26 May 2020 1:30 PM - 2:00 PM

![](_page_51_Picture_2.jpeg)

🧶 – 🜼

#### Resumen de reuniones

Microsoft

839 AM Recording Transcript Notes 58m 9s Sarah +2 reacted to your 7:15 AM message VanArdel Pitch Deck ₹ Setting up time for us to come together and iterate on the latest designs for the VanArsdel Mark III. We will start off with a presentation led by Daniela Madera . Then we will transition into breakout 8/23 sessions where smaller teams will focus on three key product areas, marketing, sales strategey, and material engineering We will be casting our votes today, every... VanArsdel Pitch Deck

Q Search or type a command

-

SRSVP ∨ → Forward ∨ Show as: Busy ∨ Category: None ∨

③ 26 May 2020 1:30 PM - 2:00 PM View series | Show meeting info ~

Sales and

66

![](_page_51_Picture_5.jpeg)

![](_page_51_Picture_6.jpeg)

![](_page_52_Picture_0.jpeg)

![](_page_52_Figure_1.jpeg)

Keiko Tanaka

<u>drosotu</u>

9m 10c

**GTI** 

![](_page_53_Picture_0.jpeg)

### Evitar que los asistentes activen el micrófono

![](_page_53_Picture_2.jpeg)

![](_page_53_Picture_3.jpeg)

![](_page_53_Picture_4.jpeg)

![](_page_53_Picture_5.jpeg)

Permite que las grabaciones se guarden en OneDrive o en Sharepoint y ya no en Stream

![](_page_54_Picture_1.jpeg)

![](_page_54_Picture_2.jpeg)

![](_page_54_Picture_3.jpeg)

![](_page_55_Picture_0.jpeg)

![](_page_55_Picture_1.jpeg)

Breakout rooms, dividir a los participantes de una reunión en grupos más pequeños

![](_page_55_Picture_3.jpeg)

![](_page_55_Picture_4.jpeg)

### Un mundo de emojis más grande y variado

![](_page_56_Picture_1.jpeg)

![](_page_56_Picture_2.jpeg)

### Administrar quién puede activar la cámara y audio

![](_page_56_Picture_4.jpeg)

![](_page_56_Picture_5.jpeg)

![](_page_56_Picture_6.jpeg)

![](_page_56_Picture_7.jpeg)

![](_page_57_Picture_0.jpeg)

### Enviar un correo electrónico desde Outlook

| 0 · ·                                                                    | P Search                                                                                                    |                                                                                                    | • 🗣 🛱 🛱 🖉 🖝 – 🖉 🗶                                 |       |
|--------------------------------------------------------------------------|----------------------------------------------------------------------------------------------------|----------------------------------------------------------------------------------------------------|---------------------------------------------------|-------|
| File Home Send / Receive                                                 | Folder View Help                                                                                                    |                                                                                                    |                                                   |       |
| New New Enail Items *                                                    | ← > Reply         Internal Screet           ↔ Reply All         ↔ Share to<br>Forward         ↓ To Manager<br>Teams                                                                                                    | ns v Baues v Baues v Baues v Baues v Baues v Baues v Baues v Baues v Baues v Baues v Baues v Baues Book Baues Book Baues Book Baues Book Baues v Baues v Baues Book Baues Book B | ) 53<br>d Translate<br>d - Add-ins                |       |
| New Delete                                                               | Respond Teams Quick Steps                                                                                                    | Fa Move Groups Find Speed                                                                                                    | di Language Add-ins A                             |       |
| ~ Favorites                                                              | Focused Other By Date ~ 1                                                                                                    | EMEA Training Programs                                                                                                    |                                                   |       |
| Inbox Sent Items                                                         | Diego Siciliani B<br>EMEA Training Programs 2/23/2020                                                                                                    | Diego Siciliani < DiegoS@m365x435907.onmicrosoft.com>                                                                                                    | Reply <sup>(4)</sup> ) Reply All → Forward →      |       |
| B Digital Initiative Public Rel. 1<br>Sales and Marketing 2              | Cortana<br>RE: Camera Sales vs Copter sal                                                                                                    | EMEA Training.dock 419 KB                                                                                                    | Meeting     Apply with IM                         |       |
| ✓MenanB@M365x782227                                                      | Hi Brad,                                                                                                    | Hi Megan,                                                                                                    |                                                   |       |
| > Inbox<br>Drafts [2]<br>Sent Items                                      | MyAnalytics<br>Welcome to MyAnalytics 2/22/2020<br><a href="https://drive.office.com/?v=am">https://drive.office.com/?v=am</a>                                                                                                    | I thought the following would be helpful regarding your audit.                                                                                                    | Compartir en learns                               |       |
| Deleted Items<br>Archive<br>Clutter                                      | no-reply@sharepoint<br>Your organization is out of 5h 2/02/0020<br><http: orage.email.microsofter<="" td=""><td>I've received numerous emails from folks in the EMEA region regarding train<br/>providing more training around EU regulations for the upcoming fiscal year.<br/>Please review the attached and let me know.</td><td>Compartir con Microsoft Teams</td><td>•</td></http:> | I've received numerous emails from folks in the EMEA region regarding train<br>providing more training around EU regulations for the upcoming fiscal year.<br>Please review the attached and let me know.                                                                                                    | Compartir con Microsoft Teams                     | •     |
| Conversation History<br>Junk Email<br>Junk Email                         | Lee Gu<br>Meeting opdate 2/22/2020<br>We have to move the location                                                                                                    | Thanks,                                                                                                    | Escriba el nombre de un grupo de personas o canal |       |
| Outbox<br>RSS Feedu<br>RSS Feeds                                         | Johanna Lorenz<br>Contract signing 2/22/2020<br>There will be a detailed legal                                                                                                    | nuko                                                                                                    | Alex. Lee. Lynne                                  |       |
| > Search Folders<br>~ Groups<br>Sales and Marketing 2                    | Litware Customer Care<br>Utware Software Subscription 2/22/020<br>Helio Megan, Thanks for using                                                                                                    |                                                                                                    | Mark 8 Proglet Team                               |       |
| Digital Initiative Public Relati 1<br>Retail 2<br>Mark 8 Project Team 11 | Irvin Sayers<br>Person in charge at Northwind* 2/22/2020<br>Who is Contoso's main point of                                                                                                    |                                                                                                    | sun Feb 23.2020 325 AM<br>Hola Megan,             |       |
| ⊠ £ 2 <sup>2</sup> ⊡ …                                                   | Miriam Graham                                                                                                    |                                                                                                    | Incluir datos adjuntos                            |       |
| Items: 158                                                               |                                                                                                    | All folders we up to date. Connected to: Microsoft                                                                                                    | Preview                                           | Share |

![](_page_57_Picture_3.jpeg)

![](_page_57_Picture_4.jpeg)

### Uso compartido de contenido en una reunión de Teams

![](_page_58_Picture_1.jpeg)

![](_page_58_Picture_2.jpeg)

![](_page_58_Picture_3.jpeg)

![](_page_58_Picture_4.jpeg)

![](_page_58_Picture_5.jpeg)

![](_page_59_Picture_0.jpeg)

## Gracias

Ignacio Lopez Microsoft 365 Solution Specialist Director

Ignacio.lopez@aelis.es 638522039 www.aelis.es

![](_page_59_Picture_4.jpeg)

![](_page_59_Picture_5.jpeg)